#### **Traitement de texte +**

# LA mise en forme de base

- Principes de mise en forme communs à OO Writer et à Microsoft Word :
  - Style du corps de texte à tout le document (« Corps de texte » ou « normal » )
  - Styles indiquant les niveaux hiérarchiques du document (« Titre1 », « Titre2 », etc.)
  - Styles spécifiques (paragraphes ou caractères)
  - Insertion des objets et ajout de légendes
  - Génération des index
  - Mise(s) en page
- Icones de mise en forme peu(pas) utilisées

# Héritage des styles

- Les styles proposés par OO/MS héritent d'autres styles; par exemple :
  - Sous OO : les styles de titre (« Titre1 », « Titre2 », etc.) héritent du style « Titre » : toute modification appliquée à « Titre » sera appliquée à 'ses enfants'
  - Intérêt = cohérence de la mise en forme du document
  - nécessité de modifier les propriétés d'un style enfant pour obtenir une présentation spécifique
  - Attention : cet héritage est différent pour OO Writer et MS Word (*attention : certains styles de MS Word* sont à la fois de paragraphe et de caractères)

# Les raccourcis clavier

- Combinaisons de touches du clavier permettant d'accéder plus rapidement à certaines fonctions
  - Appui maintenu sur <u>CTRL</u> ou <u>ALT</u> ou <u>Win</u>, puis sur une ou plusieurs autres touches du clavier (des lettres en général)
- Raccourcis Windows :
  - ALT + Tab = changer d'application
  - ALT + F4 = fermer le programme actif
  - Win + M = réduire toutes les fenêtres
  - F1 = appeler l'aide (également pour les applications)

# Les raccourcis claviers des logiciels d'application

#### • Disponibles sur la plupart des logiciels :

- CTRL + O = ouvrir un fichier (Open)
- CTRL + S = enregistrer le fichier (Save)
- CTRL + Z = annuler la(les) dernière(s) opération(s)
- CTRL + Y = rétablir la(les) dernière(s) opération(s) annulée(s)
- CTRL + A = tout sélectionner (All ?)
  - tout un texte, tous les objets d'une diapositive, les cellules d'une feuille de calcul
- CTRL + C = copier la sélection (Copy)
- CTRL + X = couper la sélection (copier et effacer)
- CTRL + V = coller la copie précédente
- CTRL + Q = quitter l'application (Quit)

# **Personnalisation du logiciel**

#### • Menu Fichier

- « propriétés » : informations relatives au fichier
- Menu Affichage
  - « barre d'outils » : choix des outils à afficher

#### Menu Outils

- « options » : options générales à tous les logiciels (Données d'identité, Sauvegarde automatique) ou spécifiques par logiciel
- « orthographe » et « langue »
- « options d'autocorrection »
- « personnaliser » : personnalisation de la barre d'outils

# Mise en page et styles de pages

- OO Writer dispose de styles de pages nommés
  - Par défaut, les pages d'un document se voient appliquer le style de page « Standard »
  - La fenêtre des styles de pages (F11) permet la configuration et l'application de styles de pages particuliers
- MS Word ne dispose pas de cette fonctionnalité...
  - (MS Word2007 : thèmes)

# Application de mises en page différentes à un document

- Permettent un découpage d'un document en plusieurs parties possédant des mises en page différentes
  - Entêtes et pied de page
  - Orientation
  - Numérotation de page

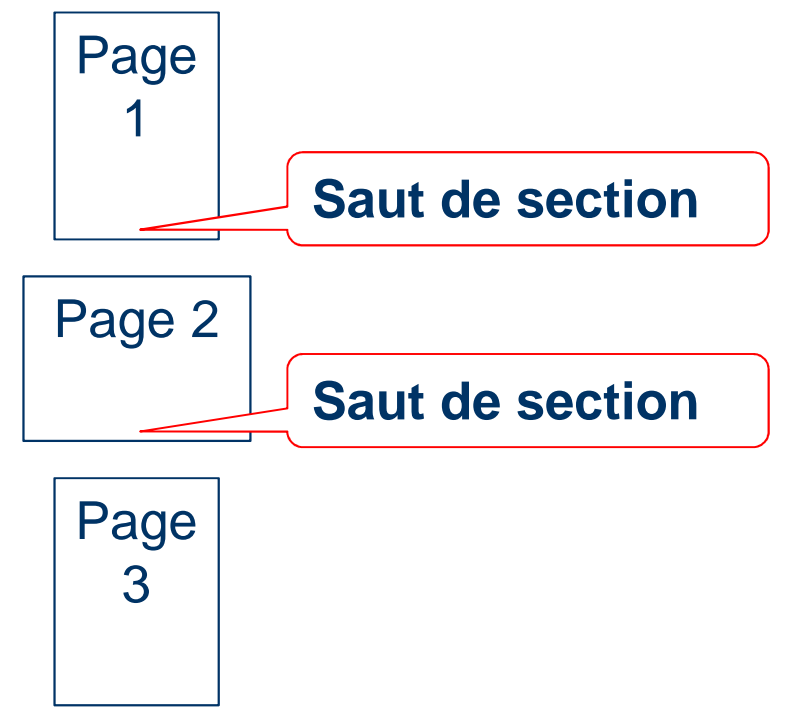

#### Mises en page différentes Mise en œuvre

- Sous OO Writer (3.0)
  - Insérer > Saut manuel > Saut de page avec un style de suite.
  - Appliquer les styles de page appropriés avant et après le saut
- Sous MS Word (2003)
  - Insertion > Saut de section
  - Fichier > Mise en page > Disposition (avant et après le saut de section)

## Présentation d'un texte en colonnes

• Permettent de mettre en forme des paragraphes en un nombre de colonnes choisi

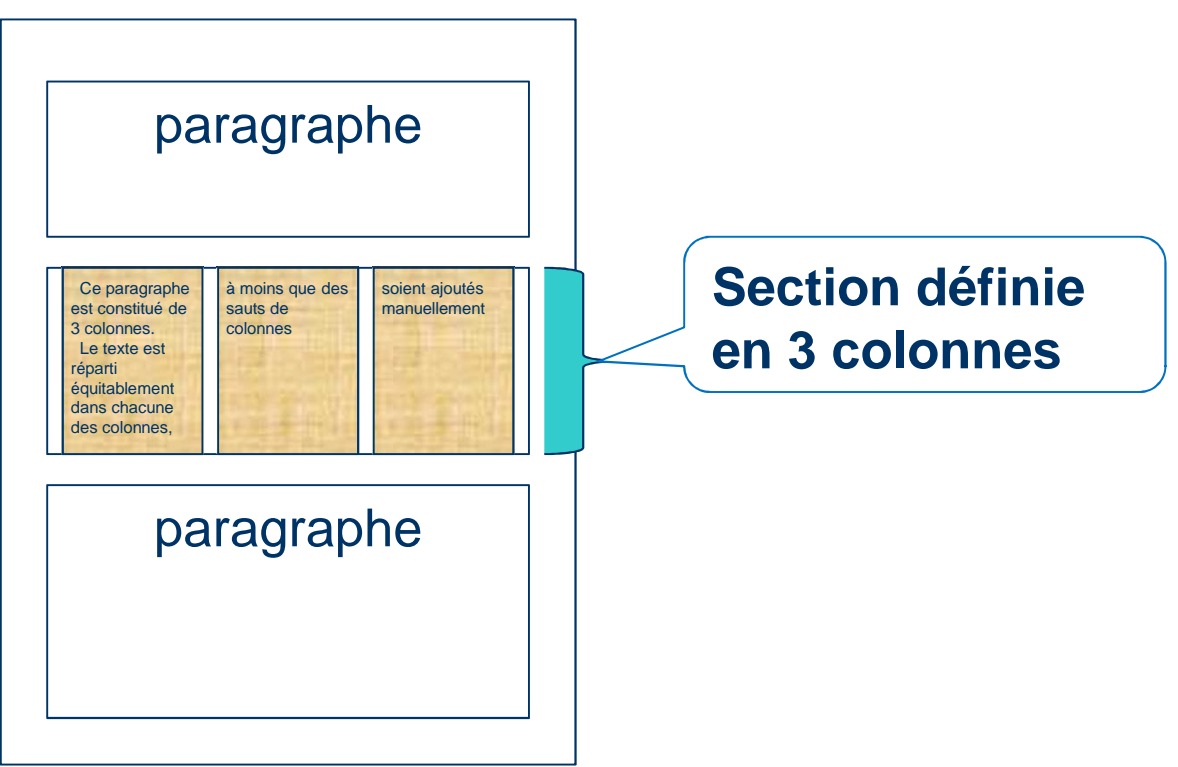

#### Texte en colonnes Mise en œuvre

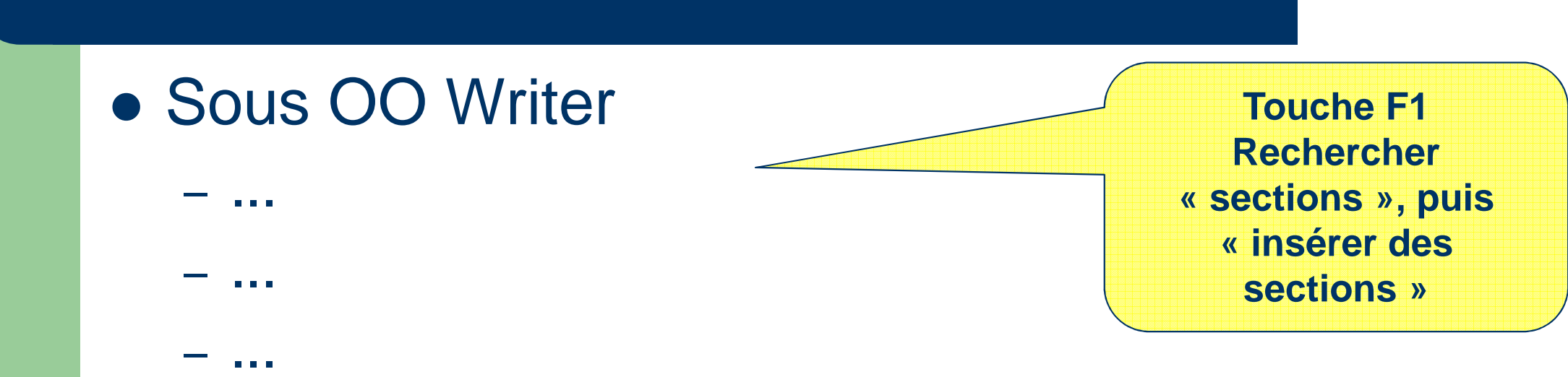

- Sous MS Word
  - Menu Format > Colonnes (saut de section)
  - Menu Insertion > Saut > Continu ou Colonne

Touche F1 Rechercher « hyperlien », puis « insertion »

# Hyperliens

Permettent la création d'un lien d'un point du texte vers un autre point du texte ou vers un autre document
Un document
Page 1
hyperlien

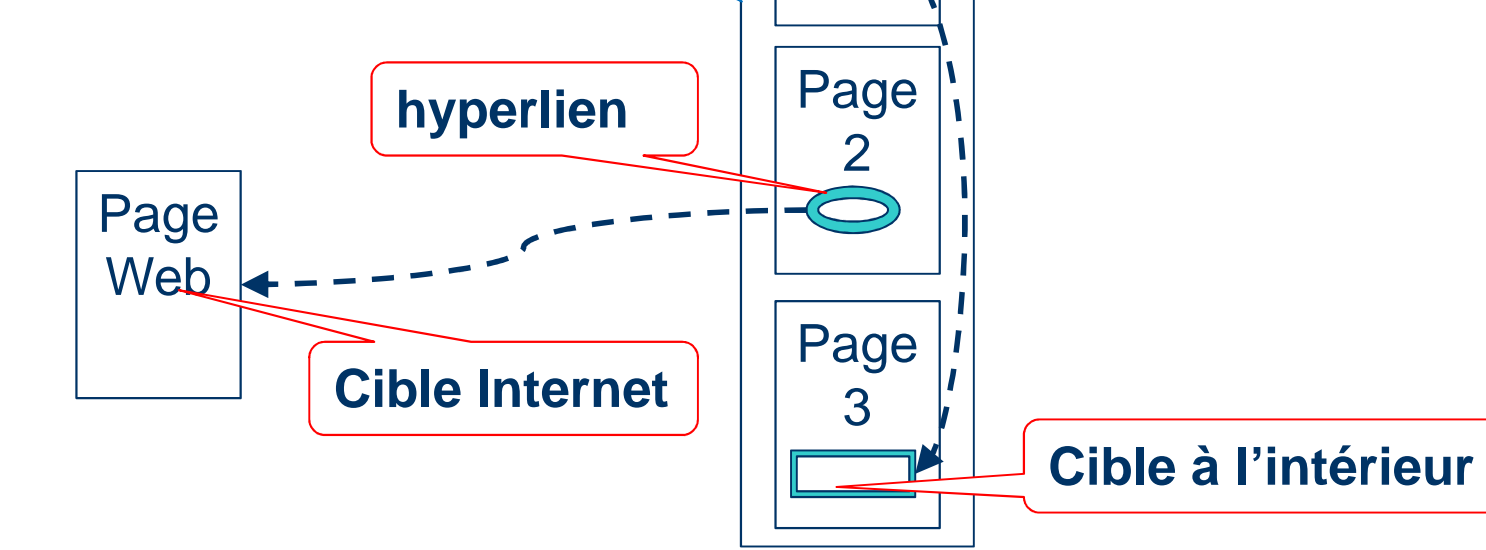

## **Références et hyperliens** Mise en œuvre

- Eventuellement définir les cibles (un certain nombre de cibles sont automatiquement définies : les titres, les légendes, les pages elles-mêmes, etc.)
- Insérer les hyperliens au sein d'un document ou vers une page Web **Touche F1**

Rechercher

« hyperlien », puis

« insertion »

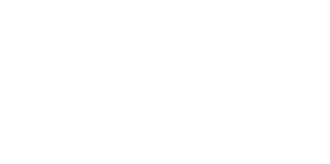

13

#### Exercice

- Objectif :
  - Configurer son outil de traitement de texte
  - Réaliser des documents ayant une présentation non linéaire (mises en page différentes, textes en colonnes)
  - Réaliser des hyperliens dans un document
- Exercice :
  - Réaliser le document proposé en suivant les consignes
- Ressources

Touche F1 AIDE

- Site Web : <u>http://openoffice.org</u>
- Site Web : <u>http://www.microsoft.com</u>

14